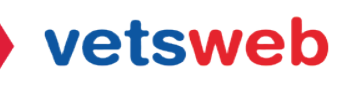

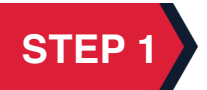

Go to https://desk.zoho.com/portal/vetswebhelpdesk/signin and log into your account.

## STEP 2

## Click on the Add a Ticket button

| <b>\//</b>    | Vetsweb              |                              |                           |  | Kayla Russell 👻 |
|---------------|----------------------|------------------------------|---------------------------|--|-----------------|
| Home          | My Area              | Submit a Ticket              | Knowledge Base            |  |                 |
|               |                      |                              |                           |  |                 |
| 45            | earcn neip ce        | nter                         |                           |  |                 |
|               |                      |                              | AE                        |  |                 |
|               |                      |                              |                           |  |                 |
| Add<br>Submit | ticket               | My tickets Kr                | owledge Base              |  |                 |
| seek          | help from            | previous tickets;            | our collection of         |  |                 |
| our<br>spe    | support<br>ecialists | know their K<br>statuses and | nowledge Base<br>articles |  |                 |
|               |                      | solutions                    |                           |  |                 |
|               |                      |                              |                           |  |                 |
| Catego        | ories                |                              |                           |  |                 |
| No categ      | gories to be dis     | played.                      |                           |  |                 |
| Most R        | ecent Activ          | ities                        |                           |  |                 |
| No recer      | nt activities yet    |                              |                           |  |                 |
|               |                      |                              |                           |  |                 |
|               |                      |                              |                           |  |                 |
|               | Die                  | dn't find what you v         | vere looking for?         |  |                 |
|               |                      | SUBMIT A T                   | ICKET                     |  |                 |
|               |                      | L                            |                           |  |                 |

## STEP 3

When submitting a help desk service ticket for website issues, please include a detailed description of the issue you are experiencing as well as attaching any helpful screen screenshots. This will help our Vetsweb team diagnose and correct the issue in a timely manner.

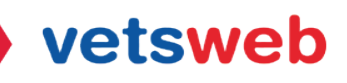

For website updates please include all information for the update requested as well as attaching any assets needed for the requested update. This will help our Vetsweb team complete your request.

For all other issues or requests, please provide a detailed description and our Vetsweb team will reach out to you if further information is needed.

| Ve            | etsweb                                                       |                                            | Kayla Russell 👻 |  |
|---------------|--------------------------------------------------------------|--------------------------------------------|-----------------|--|
| Home M        | My Area Submit a Ticket                                      | Knowledge Base                             |                 |  |
| Submit a      | Ticket                                                       |                                            | Q               |  |
| Ticket Inform | mation                                                       |                                            |                 |  |
| Website       |                                                              |                                            |                 |  |
| Subject       |                                                              |                                            |                 |  |
| Descrip       | ₿ <u>I<u>U</u> ₩ ∠× , , , , , , , , , , , , , , , , , , </u> | Ξ ξΞ ∰ Ε Α <sub>μ</sub> γ ⊗ ▼ « MaginwText |                 |  |
| Additional Ir | nformation                                                   |                                            |                 |  |
| Priority      | -None-                                                       | $\checkmark$                               |                 |  |
| Classific     | -None-                                                       | ~                                          |                 |  |
| Attach        | hment(s) (Up to 20 MB)                                       |                                            |                 |  |
| Submit        | Cancel                                                       |                                            |                 |  |

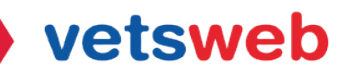

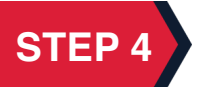

Submit your ticket! Once your ticket is completely filled out, submit your ticket. A Vetsweb team member will assess your ticket and get back with you soon!

| Home     My Area     Submit a Ticket       Submit a Ticket     Ticket Information       Website     Your Website       Subject     Example Help Desk Ticket                                                                 | No relevant articles fou |
|----------------------------------------------------------------------------------------------------|--------------------------|
| Submit a Ticket Ticket Information Website Subject Example Help Desk Ticket                                                                                                    | No relevant articles fou |
| Ticket Information Website Subject Example Help Desk Ticket                                                                                                    | No relevant articles fou |
| Website     Your Website       Subject     Example Help Desk Ticket                                                                                                    |                          |
| Subject Example Help Desk Ticket                                                                                                    |                          |
|                                                                                                    |                          |
| Description<br>B I U ⇔⇔∠* , ⇔, ⇔ ≕ ▼ ⊟ 등                                                                                                    |                          |
| Please include a detailed description of the issue you are experiencing or<br>the update you need for your site. Don't forget to upload any helpful<br>screen shots to help diagnose issues or assets needed for an update! |                          |
| Additional Information                                                                                                    |                          |
|                                                                                                    |                          |
| Priority Medium ~                                                                                                    |                          |

If you have any questions on how to use the client portal, please email Kayla at kayla@vetsweb.us

Thank you! Vetsweb Support Team